# **Expert Pay Export**

Last Modified on 04/30/2020 3:40 pm CDT

## What is the Expert Pay Export?

In April 2020, the CA Department of Child Support Services (DCSS) changed their electronic payment processes. In accordance with their new process, we have created an export for any applicable child support electronic payments that will separate these payments from your regular ACH in order to be processed with ExpertPay.

This export can be run for states outside of CA if you are using ExpertPay for electronic child support payments.

To learn more about the CA DCSS changes, check out https://childsupport.ca.gov/statedisbursement-unit/

#### This article includes:

- Before Exporting
- How to Pull the Export
- Managing the File

## **Before Exporting**

#### **Setting up Child Supports for Electronic Payment**

You will need to set up your child support authorities to be paid electronically. This means the electronic payment option needs to be checked and filled out and the child support authority checkbox checked when setting up the authority in administration:

| Administration                 |                                                               |                            | tasks appointments social        |
|--------------------------------|---------------------------------------------------------------|----------------------------|----------------------------------|
| accruals                       | Find an authority                                             | 56 items available         | )                                |
| adjustment                     | 013020                                                        | Main Authority Inf         | 0                                |
| assessment packages            | 02242020                                                      | Authority News             | Dhua Earth Child Surgest Assault |
| <ul> <li>attendance</li> </ul> | 03102020                                                      | Authority Name             | Blue Earth Child Support Agency  |
| authorities                    | 121 Financial Credit                                          | Authority Other            |                                  |
| branch                         | Aaron's Auth 1 w/ Epay                                        | Street                     | 128 Monks Ave.                   |
| business code types            | Aaron's Auth 2 w/ Epay                                        | City                       | Mankato                          |
| <ul> <li>commission</li> </ul> | Aident Authority                                              | Chatta                     | -                                |
| company                        | Alabama Child Support                                         | State                      | MIN                              |
| custom data                    | Alabama Child Support (Epay)<br>Arkansas Child Support Office | Zip Code                   | 56001                            |
| drop downs                     | Automation Authority                                          | Country                    | United States of America         |
| <ul> <li>employers</li> </ul>  | BadaBing                                                      | Require Case Number        | X                                |
| evaluations                    | Belvard County                                                |                            |                                  |
| external services              | Blue Earth Child Support Agen                                 | Activate Electronic Paymen | ts 🗶                             |
| geoloc                         | Bullwinkle Authority                                          | Bank Routing Info          |                                  |
| gl allocation                  | Castle County                                                 | Account Number             |                                  |
| als account man                | Dakota County Child Support A                                 | Pre-note Sent              |                                  |
| employee                       | Dakota County Issuing Authorit<br>Gavin County                |                            |                                  |
| customer                       | Hennepin County Child Suppor                                  | Pre-note Approved          |                                  |
|                                | Ingham County                                                 | Pre-note Disapproved       |                                  |
| order                          | Jangle County                                                 | Child Support Authority    | C                                |
|                                | Michigan State Dichursement I                                 |                            |                                  |

Check out Enterprise - How to Setup Electronic Authority Payments for more information.

#### Adding Child Support Adjustments to the Employee Record

Child support adjustments need to be set up on the employee record when you receive notification of a required child support payment. Check out Enterprise - How to Set up Child Support Garnishments.

## How to Pull the Export

Once the child support is setup with electronic payments and the adjustments are on the employee records, you will be able to pull this export.

\*Note\* This export should be pulled before you pull your regular ACH file. Make sure you pull this export at your highest hierarchy level available(system, subsystem, etc.) to ensure you pull all related transactions.

- 1. In Enterprise, navigate to Pay/Bill
- 2. Select the Actions Menu in the top center

| - Payro                                                                                                    | ll / Invoicing                  | li, l                                                           |                                             | No tasks to dis               | splay for your current fil | ter settings         |      |
|----------------------------------------------------------------------------------------------------|---------------------------------|-----------------------------------------------------------------|---------------------------------------------|-------------------------------|----------------------------|----------------------|------|
| Current W<br>4/12                                                                                                    | eekend Bill 🔶 3274<br>/2020 👄 0 | Unused Timesheets<br>Timesheets Not Paid                        | Action                                      | <sup>ns Menu</sup><br>▶ tasks | appointments               | social               | emai |
| <ul> <li>payroll and invoicing time entry</li> <li>check register incomplete transactions</li> <li>invoice register</li> <li>other</li> </ul> | inf.                            | Ormation<br>Your hierarchy doe<br>Please change you<br>feature. | es not allow you to<br>r hierarchy if you r | - Close week.<br>heed this    |                            | \$<br>Payrol         | -    |
| employee<br>customer<br>order<br>assignment<br>contact                                                                                        |                                 |                                                                 | Timecards                                   | Pr                            | oofing                     | <b>S</b><br>Invoicir | ng   |
| pay / bill                                                                                                    |                                 |                                                                 |                                             |                               |                            |                      |      |

3. Select Export

|                               | Payroll / Invoicing            |                                                                           |  |  |
|-------------------------------|--------------------------------|---------------------------------------------------------------------------|--|--|
|                               | Current Weekend Bill 4/12/2020 | <ul> <li>3274 Unused Timesheets</li> <li>0 Timesheets Not Paid</li> </ul> |  |  |
| Close week                    |                                | Export                                                                    |  |  |
| Generate Imputed Income Lines |                                | Import                                                                    |  |  |
|                               |                                | D Upload Documents                                                        |  |  |

- 4. Select the category for Expert Pay
- 5. Choose Expert Pay Export

|                |                   |  |         | ? ×           |  |
|----------------|-------------------|--|---------|---------------|--|
| 🗋 expo         | ort file          |  |         |               |  |
| select cat     | egory             |  |         |               |  |
| Expert Pay     |                   |  |         | -             |  |
| select pro     | select procedure  |  |         |               |  |
| Expert Pay Exp | Expert Pay Export |  |         | <b>•</b>      |  |
| paramete       | rs                |  |         |               |  |
| Weekend Bill   | 5/3/2020          |  |         |               |  |
| State          | СА                |  |         |               |  |
|                |                   |  |         |               |  |
|                |                   |  |         |               |  |
|                |                   |  |         | _             |  |
| 0              |                   |  | 🗙 Close | 💾 Export File |  |

- 6. Enter the weekend bill and state you want pull the export for
- 7. Select Export File and save to your computer
  - Having a hard time finding your drives? Check out Accessing Local Drives in Enterprise

This file can now be uploaded to ExpertPay.

## **Managing the File**

If you need to pull this export again or abandon the export for some reason you can do so the same way you manage an ACH file.

If you navigate to your ACH files (Pay/bill > Payroll > Manage Electronic Payment files), you will find the ACH(export) file. Here you will be able to Re-create the ACH file to pull

that same file again or Abandon the ACH run in order to try to make the export again (using the steps above).

| in             |                            | a mont - start                                                                                                    |      | _ > | <        |
|----------------|----------------------------|----------------------------------------------------------------------------------------------------|------|-----|----------|
| te<br>tr<br>st | • Start<br>Setup<br>Finish | ach file type<br>Choose which type of ACH run to start                                                                                                    |      |     |          |
|                |                            | <ul> <li>Create a payment and prenote ACH file</li> <li>Create a payment only ACH file</li> <li>Create a prenote only ACH file</li> <li>Create an ACH file</li> <li>Re-create an ACH file</li> <li>Abandon an ACH run</li> </ul> | _    |     |          |
| e<br>e         |                            | <ul> <li>Create a positive pay file</li> <li>Abandon a positive pay run</li> </ul>                                                                                                    |      |     | ₽<br>I ( |
|                |                            | Cancel                                                                                                    | Next | >   |          |

Check out Enterprise - How to Create ACH and Positive Pay Files for more information on managing ACH files.

## **Related Articles**